## SIEMENS铜陵市西门子(授权)中国总代理-西门子华东区一级总代理商

| 产品名称 | SIEMENS铜陵市西门子(授权)中国总代理-<br>西门子华东区一级总代理商           |
|------|---------------------------------------------------|
| 公司名称 | 广东湘恒智能科技有限公司                                      |
| 价格   | .00/件                                             |
| 规格参数 | 变频器:西门子代理商<br>触摸屏:西门子一级代理<br>伺服电机:西门子一级总代理        |
| 公司地址 | 惠州大亚湾澳头石化大道中480号太东天地花园2<br>栋二单元9层01号房(仅限办公)(注册地址) |
| 联系电话 | 18126392341 15267534595                           |

## 产品详情

## 的建轉毒毒的醫鄉特醫驗與發展正發根象機變醫驗與分生世界聚集和在建善多支援而強

1)首先创建一个Graph 流程的FB块,用FB块进行流程图的编程,打开FB功能块,并在编辑菜单中 勾选如图 "从HMI显示/访问内部参数 ",如下图所示:

图一:打开graph功能块,并进行设置

2) 在HMI中新建一个画面, 增加一个控件 "GRAPH总览", 如下图所示:

图二:添加控件

3)添加一个"画面4",并在其中添加一个控件"PLC代码视图",如下图所示:

图三:添加PLC代码视图

4) 配置控件,将变量连接到对应的FB块的背景块中的"OFF\_SQ",如下图所示:

图四:连接GRAPH块的变量

5) 在事件中编辑 "PLC代码视图按钮单击 ", 目的是出现问题时按下按钮时可以直接跳出对应的 "

画面4",并在画面四中显示对应的PLC代码,如下图所示:

图5:PLC代码编辑

6)执行结果如下图,停在第二步,原因是M20.0信号没有满足,如下图所示:

图六:监视结果

好了,这只是一个简单的示例,PLC工程师编程时需要综合考虑到变量名,步号的名称,这样才能 达到理想的效果。